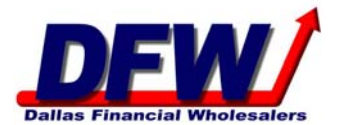

- 1. Click http://www.libertybankerslife.com.
- 2. Click "Agent Login" on the top-right corner of the webpage.
- 3. For the agent login, use lbl
- 4. For the password use advisor
- 5. Click "My LBL Info".
- 6. Click "Annuity Product Training" in the left side of the page.
- 7. View all pages. You will have to wait until the red "Next Page" button appears before you can advance to the next webpage. This will take less than 10 minutes.
- 8. Click "Complete Training" on the final page.
- 9. Print the completion page and email to <u>contracting@ronrawlings.com</u> or fax to (972) 788-0634.

**Please note:** This training will fulfill your product specific training for both Liberty Bankers Life and The Capitol Life. Indiana agents must complete training within 15 days of contracting.